## Administración Electrónica UniversidaddeCádiz

## TELETRABAJO UCA Servicio de Prevención de Riesgos Laborales – GESTOR DE EXPEDIENTES (G-TM)

## CÓMO ASIGNARSE UN EXPEDIENTE

## ASIGNARSE UN EXPEDIENTE PARA TRÁMITE

Si aparece la pestaña tramitación, no hay problema, se puede continuar con el trámite, si no aparece la pestaña tramitación y el expediente está en el Servicio de Prevención de Riesgos Laborales el gestor tendrá que asignarse el expediente:

- En la bandeja de expedientes, comprobar si el icono de tramitadores es de color verde, eso quiere decir que lo tenemos asignado.
- Si es de color negro for o rojo for pulsar sobre dicho icono para comprobar qué usuario tiene asociado el expediente. Pulsar sobre el botón Editar para añadirse como gestor.
- Seleccionar el nombre de uno mismo en el campo Usuario y pulsar sobre +.
- 4. Cuando se muestre nuestro nombre en la tabla de **Usuario** podremos pulsar sobre el botón **Aceptar**.
- 5. Ya se mostrará el icono en la bandeja de expedientes para el expediente en cuestión.

| ¢    | - Ocultar filtros 🔻           |                                               |                               |                            |                                     |                             |
|------|-------------------------------|-----------------------------------------------|-------------------------------|----------------------------|-------------------------------------|-----------------------------|
| •    | 0 ≑ ≜ ≑ ★ ≑ Nú                | mero 💠                                        | Título                        | ÷                          | Fase                                | ÷                           |
|      | ▲ <u>2025/TRI</u>             | B_03/000029 Present                           | ación telemática: nº registro | 2025010960 Visto bueno (   | (condiciones del lugar) por prevenc | ión de riesgos laborales CC |
|      | El expediente no e            | stá asignado a ningún                         | usuario                       |                            |                                     |                             |
|      |                               |                                               |                               | _                          |                                     |                             |
|      | Asignación de us              | suarios al exp                                | pediente - 2025               | /TRB_03/0000               | 29 🗙 -                              |                             |
|      | Órgano                        | \$                                            | Usuario 💠                     | Acciones                   |                                     |                             |
|      | Servicio de Prevención de Rie | esgos Laboral                                 |                               | C Editar                   |                                     |                             |
|      | USUARIOS ASIGNADOS            | PARA TRÁMITE                                  |                               |                            |                                     |                             |
|      |                               |                                               |                               |                            |                                     |                             |
|      | O No hay asignacional         | ones para trámite para e                      | ste expediente.               |                            |                                     |                             |
|      |                               | 3 Órgano                                      | A Servicio de Pre             | vención de Riesgos Labor   | ales                                |                             |
|      |                               | Usuario                                       | 🔳 María Del Cons              | suelo Justicia De La Torre | ▼ 🔂 🔺 Yo mismo/a                    |                             |
|      |                               |                                               |                               | Delse sobre el + pa        | ara añadir al usuario selecciona    | do                          |
|      |                               |                                               | O No hay usuarios as          | signados.                  |                                     | Į                           |
|      |                               |                                               |                               |                            |                                     |                             |
| ano  | A Servicio de Preve           | A Servicio de Prevención de Riesgos Laborales |                               |                            | 5                                   |                             |
| ario | 🔳 Seleccione                  |                                               | ▼                             | o mismo/a                  | ← Ocultar filtros ▼                 |                             |
|      |                               |                                               |                               |                            | *) + * + * +                        | Número 🗢                    |
|      | Usuario                       | \$                                            | Acciones                      |                            |                                     | 2025/TRB 03/000029 Pi       |
|      | María Del Consuelo Just       | icia De La Torre                              | 🛱 Eliminar                    |                            |                                     | <u></u>                     |
|      |                               |                                               |                               |                            | 1                                   |                             |
|      |                               |                                               |                               |                            |                                     |                             |